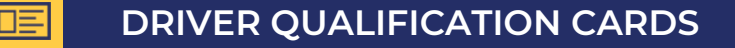

## **1. Registration language**

#### REGISTRACIJA VIZITUI / REGISTRATION FOR A VISIT

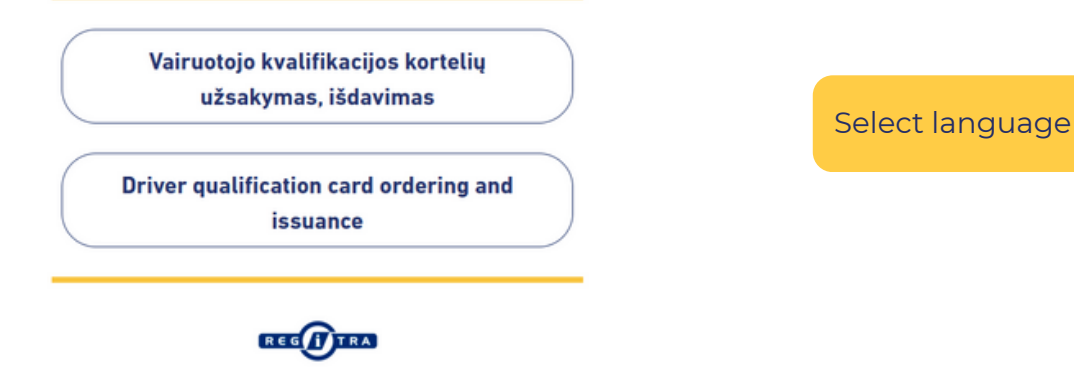

# 2. Contact information

### **CONTACT INFORMATION**

| First name Last name                                                                | Enter your full name     |
|-------------------------------------------------------------------------------------|--------------------------|
| Email address                                                                       |                          |
|                                                                                     |                          |
| A confirmation link of registration will be sent to this email address              | Enter your email address |
| Repeat Email address                                                                |                          |
|                                                                                     |                          |
| I have read and agree to the "Procedure for Customer Service at Regitra divisions". |                          |
| Back                                                                                | Press "Next"             |
| REGITRA                                                                             |                          |

### 3. Registration for a visit

#### **REGISTRATION FOR A VISIT**

| Service                                               |    |    |    |        |     |      |    |
|-------------------------------------------------------|----|----|----|--------|-----|------|----|
| Driver qualification card ordering                    |    |    |    |        |     |      |    |
| Division                                              |    |    |    |        |     |      |    |
| Kaunas (V. Krevės 120) 🗸 🗸                            |    |    |    |        |     |      |    |
| Date                                                  | <  |    | Ap | ril 20 | 025 |      | >  |
| ATTENTION! The calendar                               | мо | An | We | Ке     | Pe  | Še   | Se |
| shows available visits two<br>weeks in advance and is | 31 | 1  | 2  | 3      | 4   | 5    | 6  |
| updated daily.                                        | 7  | 8  | 9  | 10     | 11  | 12   | 13 |
|                                                       | 21 | 22 | 23 | 24     | 25  | 26   | 20 |
|                                                       | 28 | 29 | 30 | 1      | 2   | 3    | 4  |
|                                                       | 5  | 6  | 7  | 8      | 9   | 10   | 11 |
| Time                                                  |    |    |    |        |     |      |    |
| 13:15                                                 |    |    |    |        |     |      | •  |
|                                                       |    |    |    |        |     |      |    |
| Back                                                  |    |    |    |        | N   | lext |    |
|                                                       |    |    |    |        |     |      |    |

### 4. Confirm your visit

#### **CONFIRM YOUR VISIT**

| Service       | Driver qualification card ordering |
|---------------|------------------------------------|
| Division      | Dainavos padalinys                 |
| Address       | V. Krevės 120, Kaunas              |
| Date and time | 2025-04-26 13:15                   |
| Client        | Name, Surname                      |
| Email address | Email address                      |

A visit confirmation link has been sent to the email address you have provided and you have 10 minutes to confirm your reservation. Your visit will be approved when you confirm the link. If you haven't received an email, check your spam folder. **To confirm** your reservation, click the link sent to your email box.

### 5. Visit comfirmed

### **VISIT CONFIRMED**

| Identification code | 35461381315                        |
|---------------------|------------------------------------|
| Service             | Driver qualification card ordering |
| Division            | Dainavos padalinys                 |
| Address             | V. Krevės 120, Kaunas              |
| Date and time       | 2025-04-26 13:15                   |
|                     |                                    |
| Client              | NAME SURNAME                       |
| Email address       | Email address                      |

After you confirm your visit, you'll receive an **identification code** by email. Please use this code when you arrive to check in via the queue system.

A reminder email will be sent 24 hours prior to your visit.

Visit confirmation was sent by email.

New registration

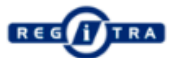

To **cancel your visit**, please use the cancellation link provided in your booking confirmation email.

**To change** the date or time of your visit, you must first cancel your existing reservation using the cancellation link, and then book the new one.

**IMPORTANT:** A maximum of 2 active visit reservations are allowed per email address - for example, one - for placing an order and one for pick up.